# SprintBok

## Paramétrage de la tablette

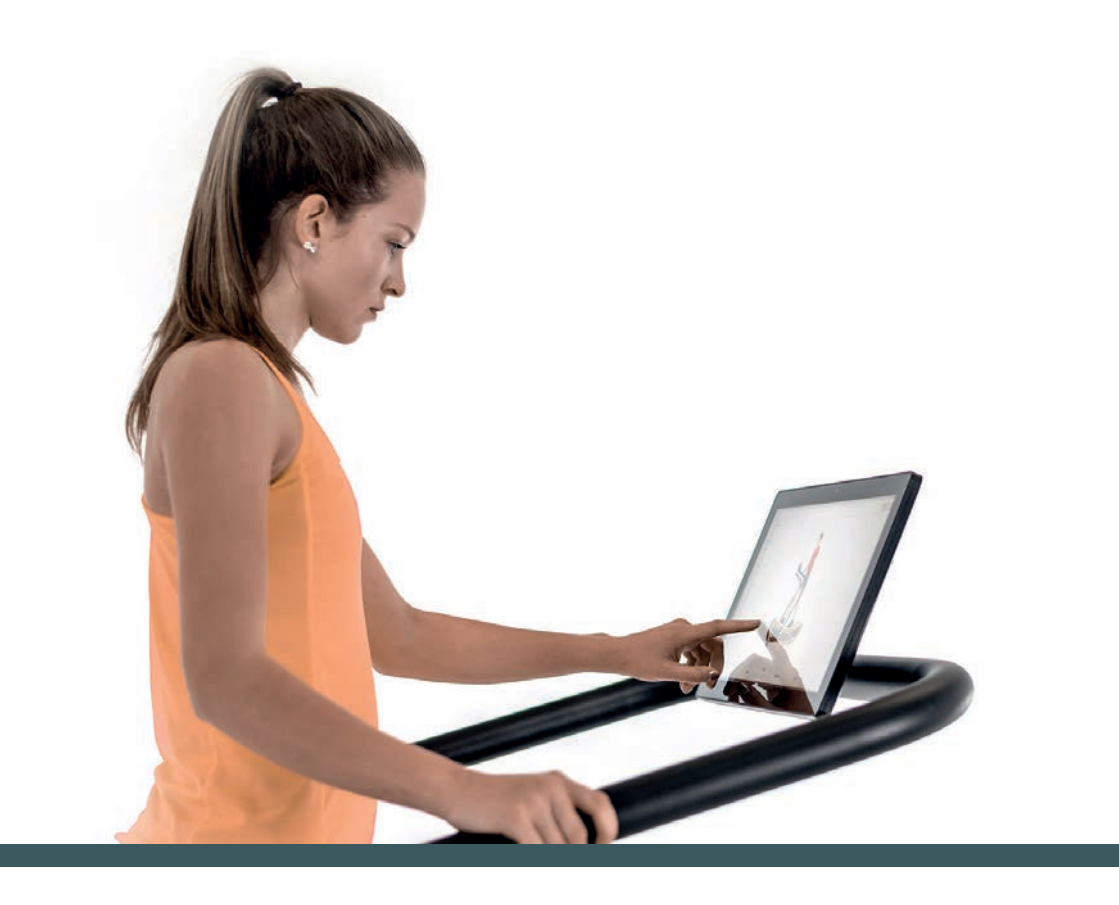

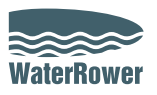

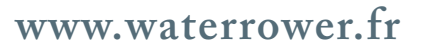

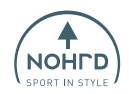

## SOMMAIRE

- Étape 1 Mise en route
- Étape 2 Activer la localisation et le bluetooth
- Étape 3 Accéder à l'écran d'accueil
- Étape 4 Changer la langue
- Étape 5 Activer le Wifi
- Étape 6 Mise en route de l'application

#### **OPTION MODEOFFLINE\***

- Étape 7.1 Insérer la carte SD
- Étape 7.2 Mise en route de l'application en Mode OFFLINE \*Si vous avez un réseau WiFi faible ou aucun réseau WiFi disponible.

## ÉTAPE 1

Dès que les câbles seront branchés, la console va s'allumer toute seule.

Vous aurez alors l'affichage suivant.

A ce stade du paramétrage, la langue sera toujours l'allemand.

- 1- Cochez la consigne
- 2- Cliquez sur « OK »

|                            | Before we start                                                                     |  |
|----------------------------|-------------------------------------------------------------------------------------|--|
|                            | a few things have to be set up.                                                     |  |
|                            | GRANT ACCESS                                                                        |  |
|                            | The NOHrD Sprintbok app uses your location to find the nearest device to connect to |  |
|                            | Please allow location access to continue.                                           |  |
| Nohrd Sprintbok            |                                                                                     |  |
| Nohrd Sprintbok öffnen, we | nn dieses USB-Gerät verbunden ist?                                                  |  |

## ÉTAPE 2 - ACTIVER LA LOCALISATION ET LE BLUETOOTH

L'application fonctionne uniquement si la localisation et la connexion Bluetooth du tapis sont activées.

Cliquez sur « Continue » deux fois sur ces deux programmations.

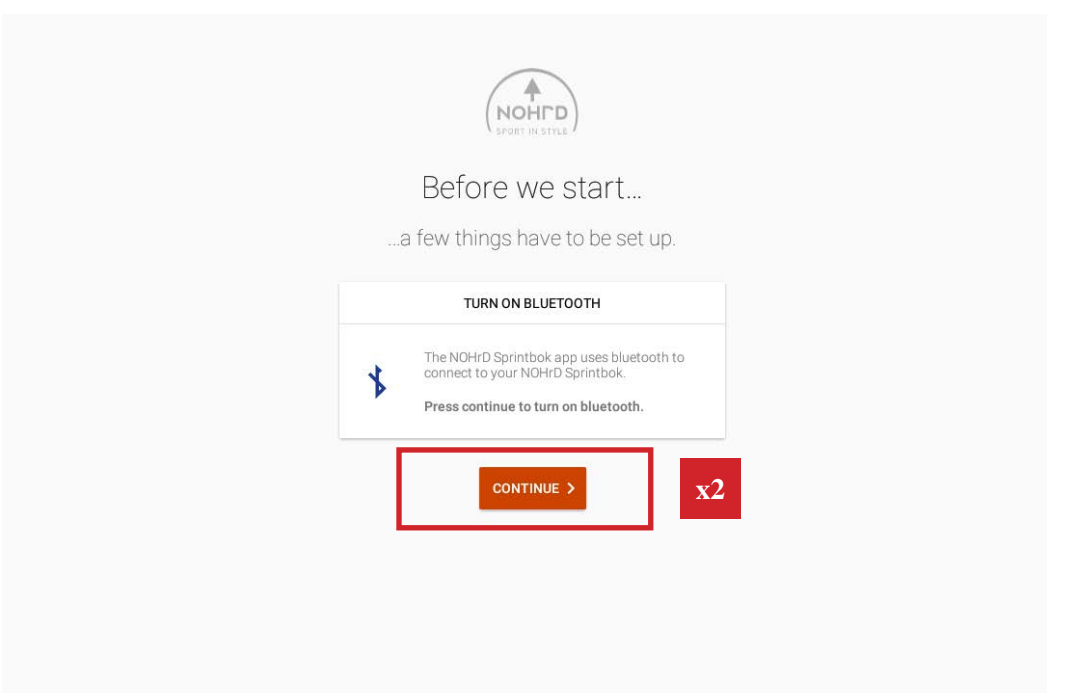

## ÉTAPE 3 - ACCÉDER À L'ÉCRAN D'ACCUEIL

Avant de commencer à utiliser l'application, il faudra paramétrer la langue et la connexion Wi-Fi.

Cliquez sur la touche « O » en bas de la page pour accéder à l'écran d'accueil.

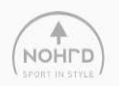

#### Welcome to NOHrD Sprintbok

How are you using our app?

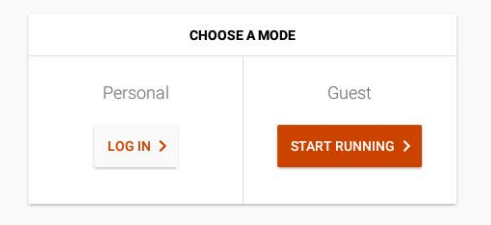

| • | ٩ | • | - | •0 |
|---|---|---|---|----|

## ÉTAPE 4 - CHANGER LA LANGUE

Sur l'écran d'accueil

- 1 Balayez l'écran de bas en haut pour accéder au menu principal
- 2 Cliquez sur « Einstellungen » pour accéder aux paramètres.

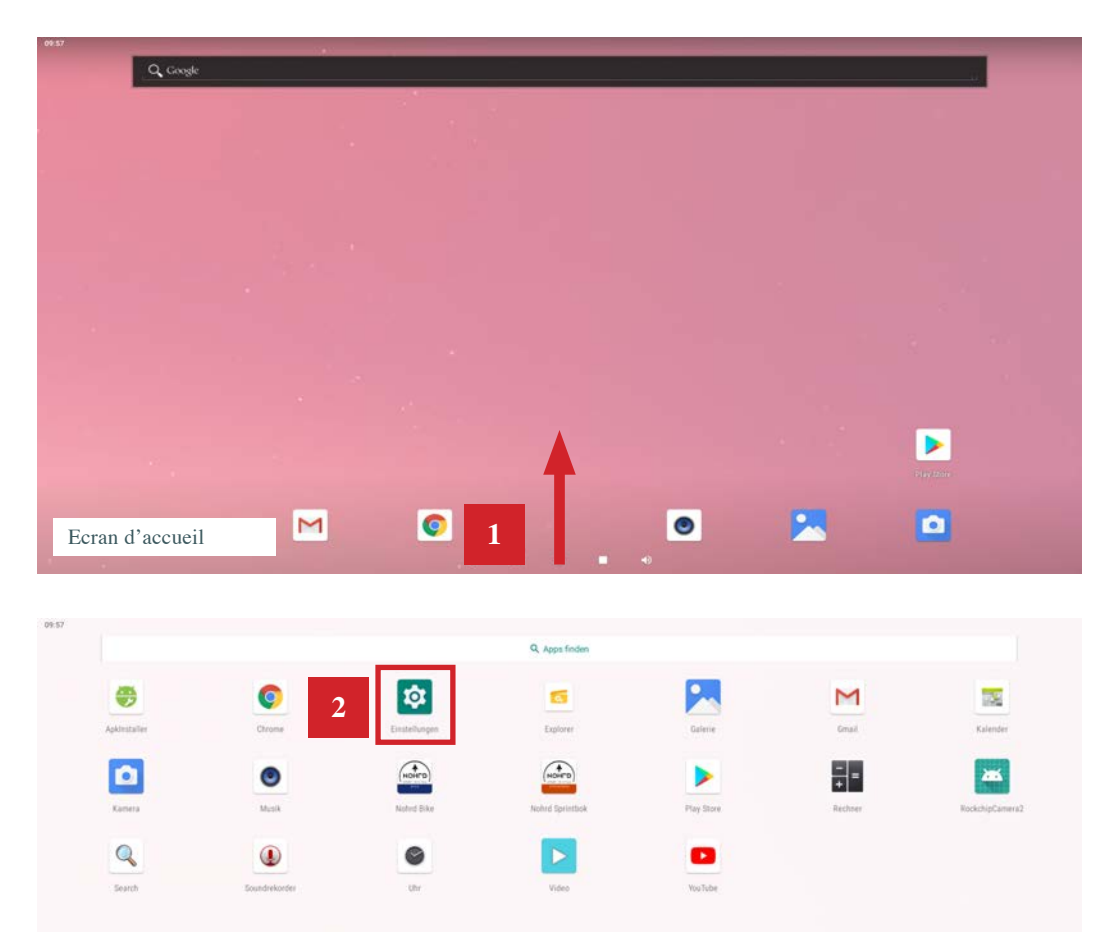

#### 3 - Cliquez sur « SYSTEM »

#### 4 - Cliquez sur « Sprache & Eingabe»

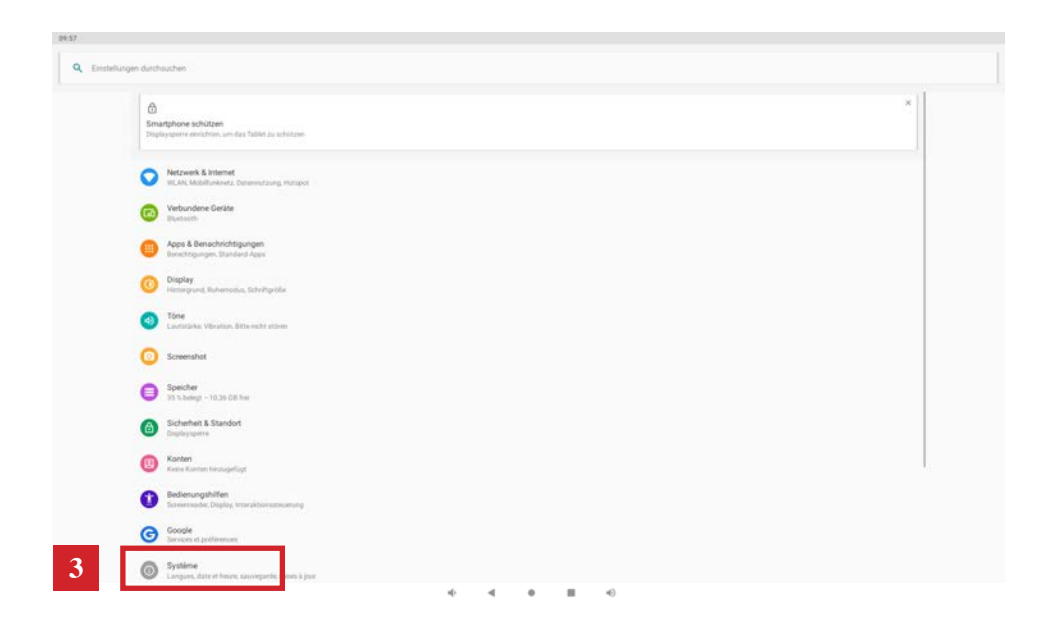

| 27.54 <b>E</b> |       |                                                          |
|----------------|-------|----------------------------------------------------------|
| ÷              | Syste | em                                                       |
| 4              | ٥     | Sprachen & Eingabe<br>Android Tastatur (AOSP)            |
|                | C:    | Bewegungen                                               |
|                | 0     | Datum & Uhrzeit<br>GAT+01.00 Mittelescopilische Normalij |
|                | ۵     | Sicherung<br>Jun                                         |
|                | v     | Erwotot<br>Optionen zum Zurückontzen, Meteren N          |

## ÉTAPE 4 - CHANGER LA LANGUE (SUITE)

- 4 Cliquez sur « + Sprache Hinzufügen »
- 5 Cherchez et sélectionnez la langue souhaitée Français

| 09:58 |                                                                                                    |    |
|-------|----------------------------------------------------------------------------------------------------|----|
|       | A second second s |    |
| *-    | Spracheinstellungen                                                                                                    | d, |
|       |                                                                                                    |    |
|       |                                                                                                    |    |
| 1     | Deutsch (Deutschland)                                                                                                    |    |
| -     |                                                                                                    |    |
|       |                                                                                                    |    |
| +     | Sprache hirzufügen                                                                                                    |    |
|       |                                                                                                    |    |
| -     |                                                                                                    |    |
|       |                                                                                                    |    |
|       |                                                                                                    |    |
|       |                                                                                                    |    |
|       |                                                                                                    |    |
|       |                                                                                                    |    |
|       |                                                                                                    |    |
|       |                                                                                                    |    |
|       |                                                                                                    |    |
|       |                                                                                                    |    |
|       |                                                                                                    |    |
|       |                                                                                                    |    |
|       |                                                                                                    |    |
|       |                                                                                                    |    |
|       |                                                                                                    |    |
|       |                                                                                                    |    |
|       |                                                                                                    |    |
|       |                                                                                                    |    |
|       |                                                                                                    |    |
|       |                                                                                                    |    |
|       |                                                                                                    |    |
|       |                                                                                                    |    |
|       |                                                                                                    |    |
|       |                                                                                                    |    |
|       |                                                                                                    |    |
|       |                                                                                                    |    |
|       |                                                                                                    |    |
|       |                                                                                                    |    |
|       |                                                                                                    |    |
|       |                                                                                                    |    |
|       |                                                                                                    |    |
|       |                                                                                                    |    |
|       |                                                                                                    |    |
|       |                                                                                                    |    |
|       |                                                                                                    |    |
|       |                                                                                                    |    |

| 09:58 🔳      |                    |   |
|--------------|--------------------|---|
| <del>~</del> | Sprache hinzufügen | ٩ |
| Español      |                    |   |
| Euskara      |                    |   |
| Europhe      |                    |   |
| Ewondo       |                    |   |
| Filipino     |                    |   |
| Førøyskt     |                    |   |
| Français     | 5                  |   |
| Frysk        |                    |   |
| Furlan       |                    |   |
| Gaeilge      |                    |   |
| Gaelg        |                    |   |
| Gàidhlig     |                    |   |
| Galego       |                    |   |
|              |                    |   |

6 - Pour le Français, il se peut que vous deviez choisir la région. Ici, nous sélectionnons Français de France mais vous pouvez sélectionner Français de Belgique par exemple.

| changing   France   Aniser   Aniser   Aniser   Aniser Face   Bunding   Bunding   Correrei   Correrei   Corerei   Correrei                                                                                                    |             | E System |
|----------------------------------------------------------------------------------------------------|-------------|----------|
| Verdage   Grade   Frace   Argene   Appen   Regone   Beigne   Beigne                                                                                                    | ÷           | Français |
| Circial       Face       Advine       Advine       Relique       Relique       Relique       Reline Face       Renin       Renin       Renin       Renin       Ronine       Ronine       Correi       Corpo Imazzavile       Corpo Fenzeavile       Corpo Fenzeavile                                                                                                    | Vorschläge  |          |
| Face       Keteguar       Aprin       Relayer       Belan       Burken Feio       Generun       Generun       Corrop Imzzer/le       Corgo Fenzes/le       Corgo Fenzes/le       Corgo Fenzes/le                                                                                                    | Canada      |          |
| Akingwan<br>Aking<br>Belan<br>Belan<br>Burda<br>Burda<br>Bur | France      | 6        |
| Aprie       Begue       Bein       Bustine Fasis       Bundi       Bundi       Componing       Componing       Componing       Componing       Componing       Componing       Componing       Componing       Componing       Componing       Componing       Componing       Componing                                                                                                    | Alte Region |          |
| Notion False         Bunding False         Bunding False         Bunding False         Bunding False         Composition         Composition                                                                                                    | Algèrie     |          |
| bein         Bukina Fasi           Bukina Fasi         Bukina Fasi           Bukina Fasi         Bukina Fasi           Bukina Fasi         Bukina Fasi           Bukina Fasi         Bukina Fasi           Bukina Fasi         Bukina Fasi           Bukina Fasi         Bukina Fasi           Bukina Fasi         Bukina Fasi           Bukina Fasi         Bukina Fasi           Bukina Fasi         Bukina Fasi                                                                                                    | Belgique    |          |
| Burkin Faio       Bund       Cameoun       Camooun       Compo Razzavile       Congo Razzavile       Congo Razzavile       Congo Razzavile       Congo Razzavile       Congo Razzavile                                                                                                    | Dénin       |          |
| bund       Careoun       Corpo Inszawie       Corpo Knawaa       Corpo Knawaa                                                                                                    | Burkina Fa  |          |
| Carreroun Conores Conoro frazzenile Congo frazzenile Cong                                                                                                    | Burundi     |          |
| Conves Congo Brazzavile Congo Brazzavile Congo Krathasa Congo Krathasa Code divore                                                                                                    | Cameroun    |          |
| Compo Rinzawile<br>Compo Rinzhasa<br>Cote d'Home                                                                                                    | Comores     |          |
| Corepo Kristvasa Color d'Ivone                                                                                                    | Congo Bra   | pile.    |
| Côte d'hore                                                                                                    | Congo-Kin   | MA       |
|                                                                                                    | Côte d'Ivoi |          |

## ÉTAPE 4 - CHANGER LA LANGUE (SUITE)

7 - Il faut supprimer la langue Allemande. Pour cela cliquez sur les 3 petits points en haut à droite de l'écran

#### 8 - Cliquez sur « ENTFERMEN »

| Spracheinstellungen   | 7          |
|-----------------------|------------|
| Deutsch (Deutschland) |            |
| Français (France)     |            |
| Sprache hinzufügen    |            |
|                       |            |
|                       |            |
|                       |            |
|                       |            |
|                       |            |
|                       |            |
|                       |            |
|                       |            |
|                       |            |
|                       |            |
|                       |            |
|                       |            |
| Spracheinstellungen   | 8 Enternen |
| Dautsch (Dautschlauf) |            |
| Deutsch (Deutschand)  |            |
| Français (France)     |            |
| Sprache hinzufügen    |            |
|                       |            |
|                       |            |
|                       |            |
|                       |            |
|                       |            |
|                       |            |
|                       |            |
|                       |            |
|                       |            |
|                       |            |
|                       |            |
|                       |            |

9 - Cochez «Deutsch» (Deutschland)

#### 10 -Cliquez sur le corbeille

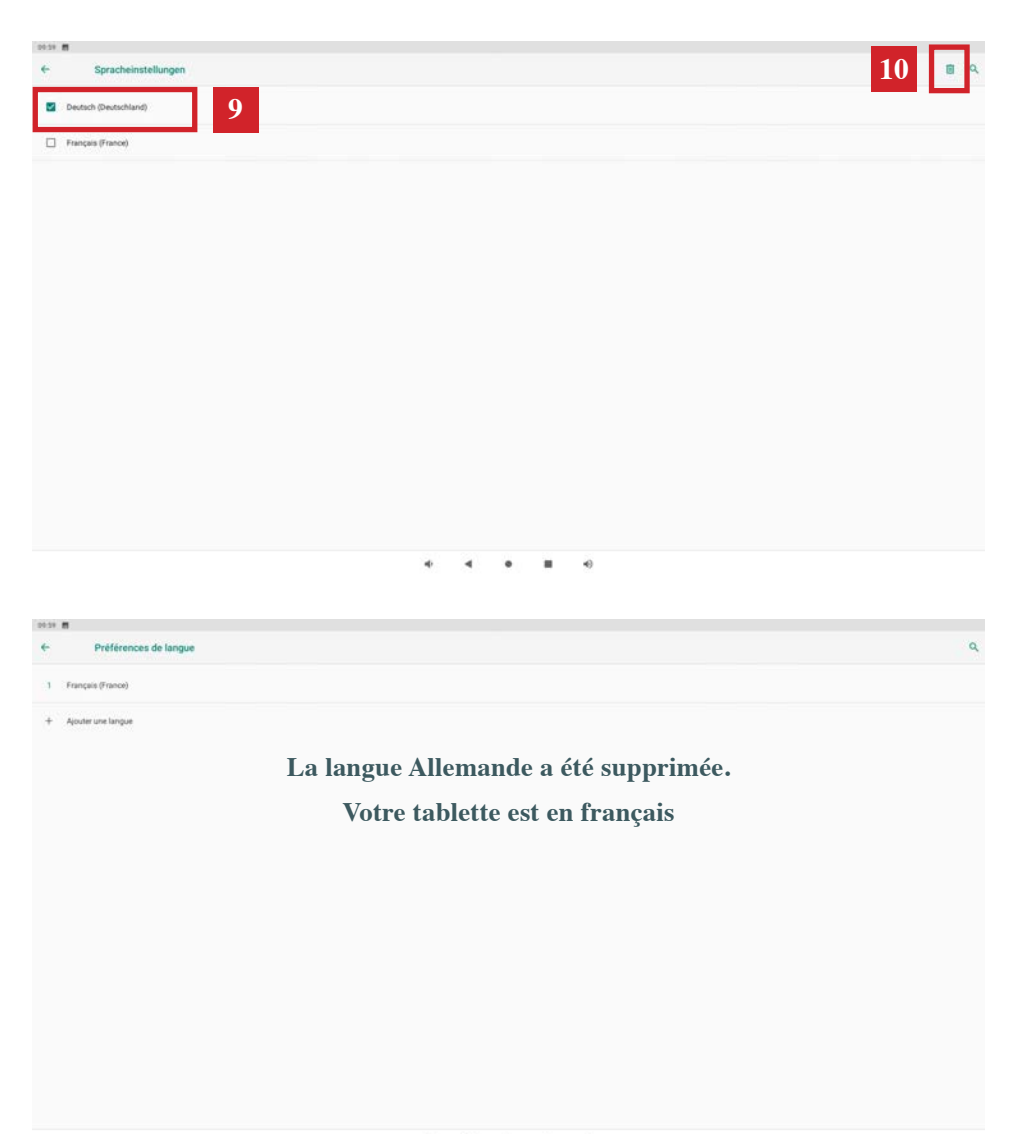

\* \* \* \* \*

#### ÉTAPE 5 - ACTIVER LE WIFI\*

29.59 8

12

\*ATTENTION : Si vous n'avez pas de connexion Wi-Fi ou que votre tapis est situé dans un lieu recevant un faible signal, il vous faudra installer le module OFFLINE sur la tablette. Contactez nous pour le commander. (voir p18 pour l'installation)

1 - Retournez sur l'écran d'accueil en cliquant sur le «O»

#### 2 - Balayez l'écran de bas en haut pour accéder au menu principal

|             | ← Préférences o      | de langue |          |    |   |   |
|-------------|----------------------|-----------|----------|----|---|---|
|             | 1 Français (France)  |           |          |    |   |   |
|             | + Ajouter une langue |           |          |    |   |   |
|             |                      |           |          |    |   |   |
|             |                      |           |          |    |   |   |
|             |                      |           |          |    |   |   |
|             |                      |           |          |    |   |   |
|             |                      |           |          |    |   |   |
|             |                      |           |          |    |   |   |
|             |                      |           |          |    |   |   |
|             |                      |           |          |    |   |   |
|             |                      |           |          |    |   |   |
|             |                      |           |          |    |   |   |
|             |                      |           | 1        | e. |   |   |
|             |                      |           | 1        |    |   |   |
|             |                      |           |          |    | - | _ |
|             | C coope              |           |          |    |   | - |
|             |                      |           |          |    |   |   |
|             |                      |           |          |    |   |   |
|             |                      |           |          |    |   |   |
|             |                      |           |          |    |   |   |
|             |                      |           |          |    |   |   |
|             |                      |           |          |    |   |   |
|             |                      |           |          |    |   |   |
|             |                      |           |          |    |   |   |
|             |                      |           |          |    |   |   |
| M 🖸 2 🔍 💌 🗖 |                      |           |          |    |   |   |
|             |                      |           |          |    |   |   |
|             |                      | M         | <b>2</b> | ۲  |   |   |
|             |                      |           |          | 4) |   |   |

- 3 Retournez sur l'écran d'accueil en cliquant sur le «O»
- 4 Cliquez «Réseau et Internet»

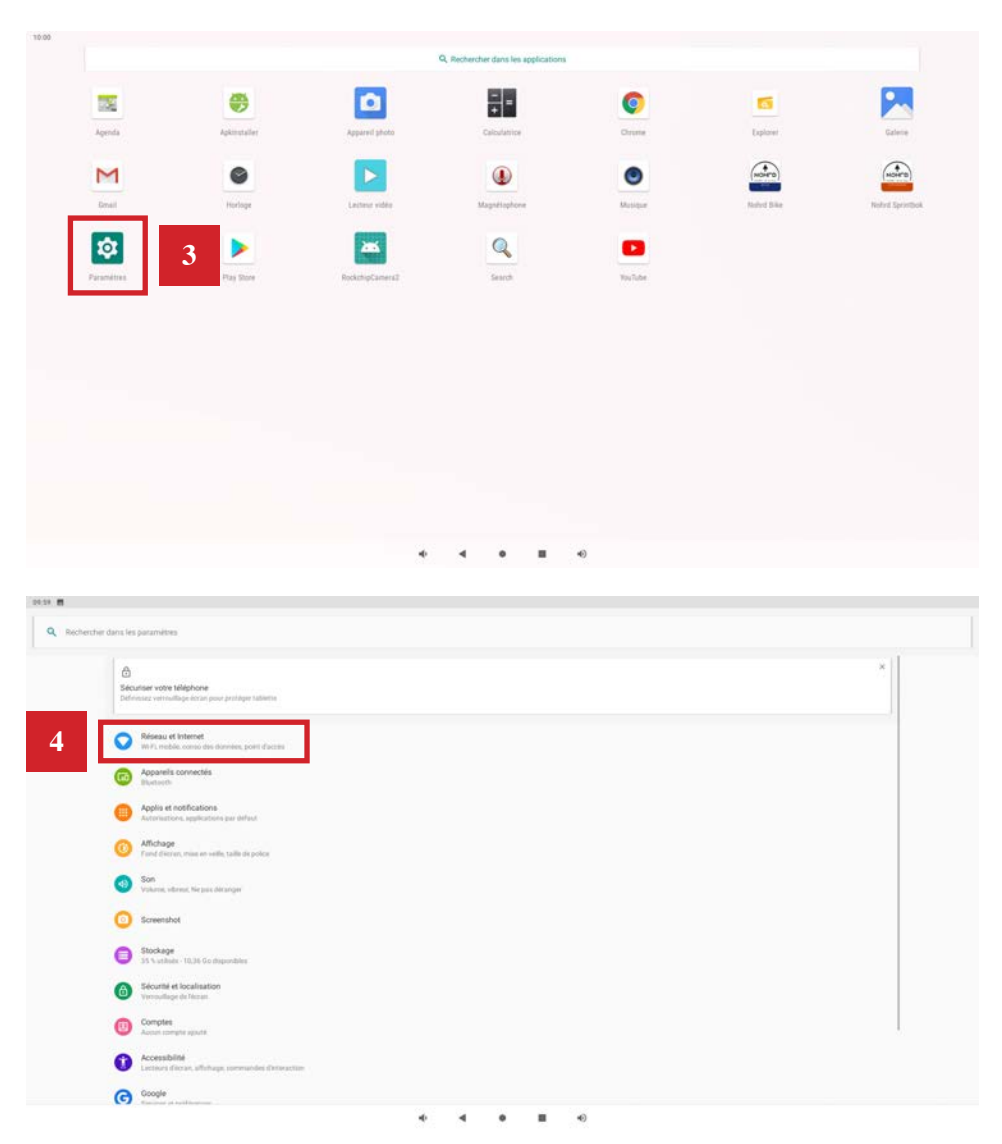

#### ÉTAPE 5 - ACTIVER LE WIFI<sup>\*</sup> (SUITE)

5 - Activez le WiFi et selectionnez votre réseau.

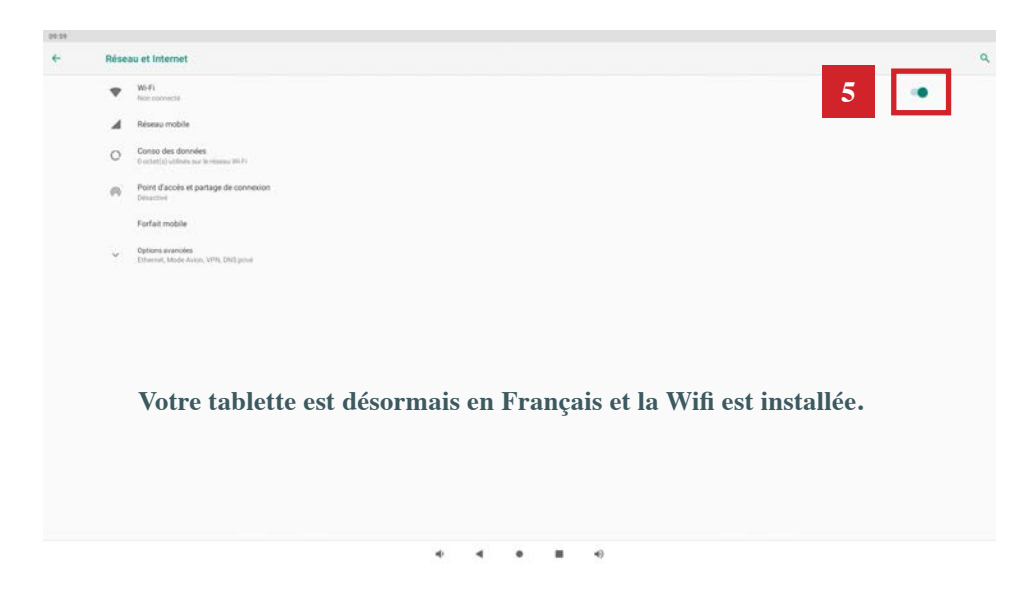

6 - Cliquez sur le petit carré en bas de votre écran et balayez toutes les pages qui s'affichent vers le haut pour les fermer.

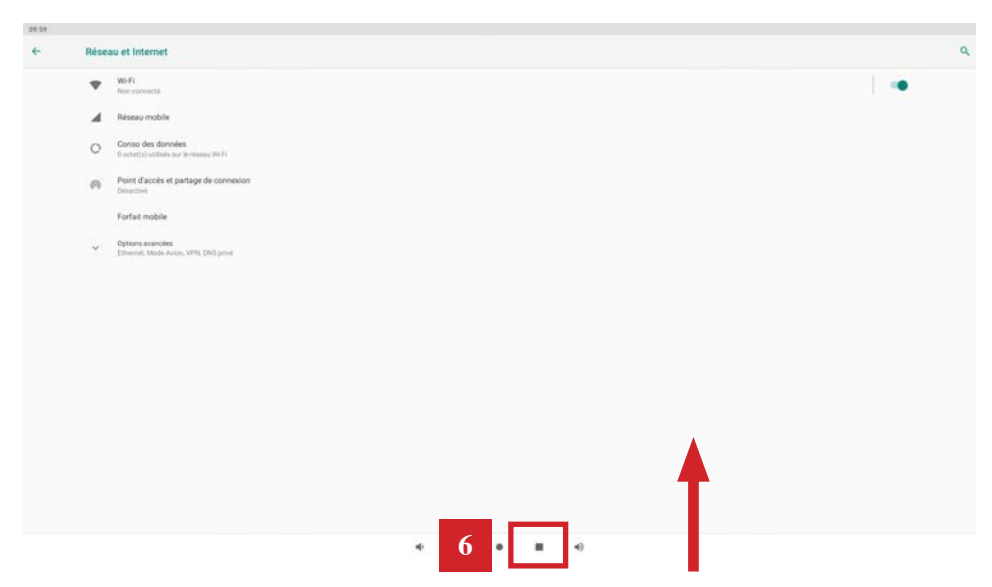

#### 7 - Vous voilà de nouveau sur l'écran d'accueil

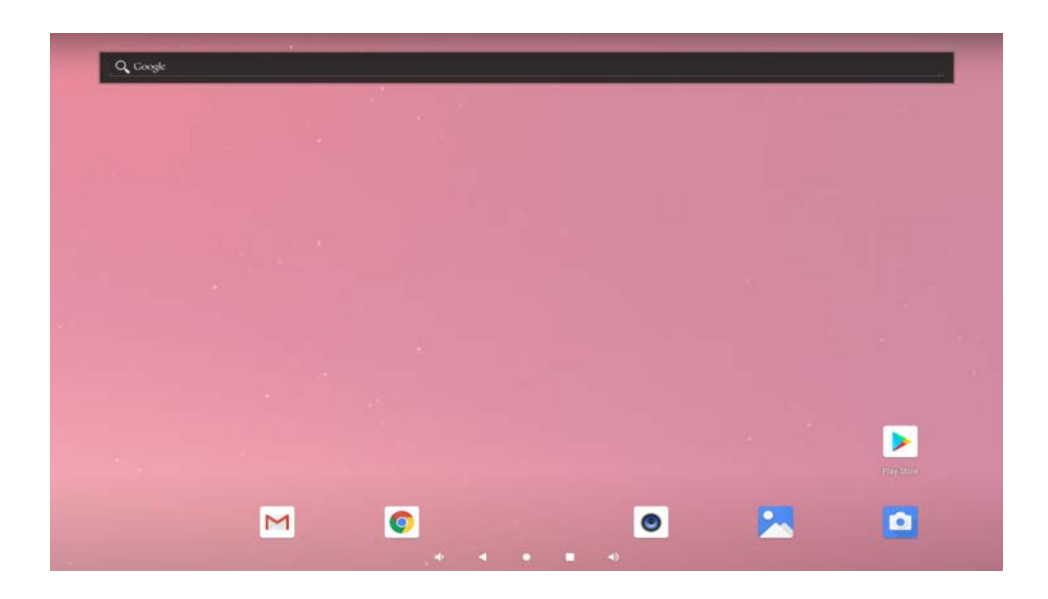

8 - Balayez l'écran de bas en haut pour accéder au menu principal et aux applications de votre tablette.

| 10.00 |            |              |                   |                                     |                     |          |               |
|-------|------------|--------------|-------------------|-------------------------------------|---------------------|----------|---------------|
|       |            |              |                   | Q, Rechercher dans les applications |                     |          |               |
|       | Agenda     | Apkinsteller | Appared photo     | Colouterios                         | Orone               | Explorer | Galerie       |
|       | M          | Rentage      | Lating vide       | Magnelisphore                       | <b>O</b><br>Materia | (noire)  | Noted Seconda |
|       | \$         |              |                   | <b>Q</b>                            |                     |          |               |
|       | Parameter. | Coll and     | Nonango serie las | 100                                 | Too Loot            |          |               |
|       |            |              |                   |                                     |                     |          |               |
|       |            |              |                   |                                     |                     |          |               |
|       |            |              |                   |                                     |                     |          |               |
|       |            |              | *                 | < • =                               | •                   |          |               |

#### ÉTAPE 6 - MISE EN ROUTE DE L'APPLICATION

#### 1- Sélectionnez l'application SprintBok dans le Menu Principal

|            |              |                 | Q. Rechercher dans les applications |          |            |                 |
|------------|--------------|-----------------|-------------------------------------|----------|------------|-----------------|
| 100        | ٠            |                 | + =                                 | 0        | 5          |                 |
| Apenda     | Apkinstaller | Apparell photo  | Celculatrice                        | Chronie  | Explorer   | Galerie         |
| M          | •            |                 | ۲                                   | ۲        | nore 1     | (UNHO)          |
| Gmail      | Horloge      | Lecteur vidée   | Magnétophone                        | Musique  | Nobel Dike | Noted Sprintbok |
| 1          |              | 20              | Q                                   | 0        |            |                 |
| Paramétres | Play Store   | RockchipCamera2 | Search                              | You Tube |            |                 |
|            |              |                 |                                     |          |            |                 |
|            |              |                 |                                     |          |            |                 |
|            |              |                 |                                     |          |            |                 |
|            |              |                 |                                     |          |            |                 |
|            |              |                 |                                     |          |            |                 |
|            |              |                 |                                     |          |            |                 |
|            |              |                 |                                     |          |            |                 |
|            |              |                 |                                     |          |            |                 |
|            |              |                 |                                     |          |            |                 |
|            |              |                 |                                     | 14       |            |                 |

2- Sélectionnez votre Sprintbok pour lancer l'application et cliquez sur «Continue». Si les mentions « Sprintbok » et «Connected» sont en gris, cela signifie que votre Sprintbok n'est pas connecté à l'application. Vous ne pourrez pas utiliser l'application.

=> Vérifiez les branchements de la tablette.

|   | (NOTO)                  |
|---|-------------------------|
|   | Welcome!                |
|   |                         |
|   |                         |
|   |                         |
|   |                         |
| * | Sprintick CONNECTIO 🖌 : |
|   |                         |
|   |                         |
|   | CONTINUE >              |

 3 - Après avoir cliquez sur «Continue», l'application est lancée. Choisissez le mode
 A - PERSONAL : Connectez vous à votre compte ou créez un compte en suivant les différentes étapes.

B - GUEST MODE : Accédez aux séances de l'application sans avoir de compte. En mode GUEST vos séances ne seront pas enregistrées.

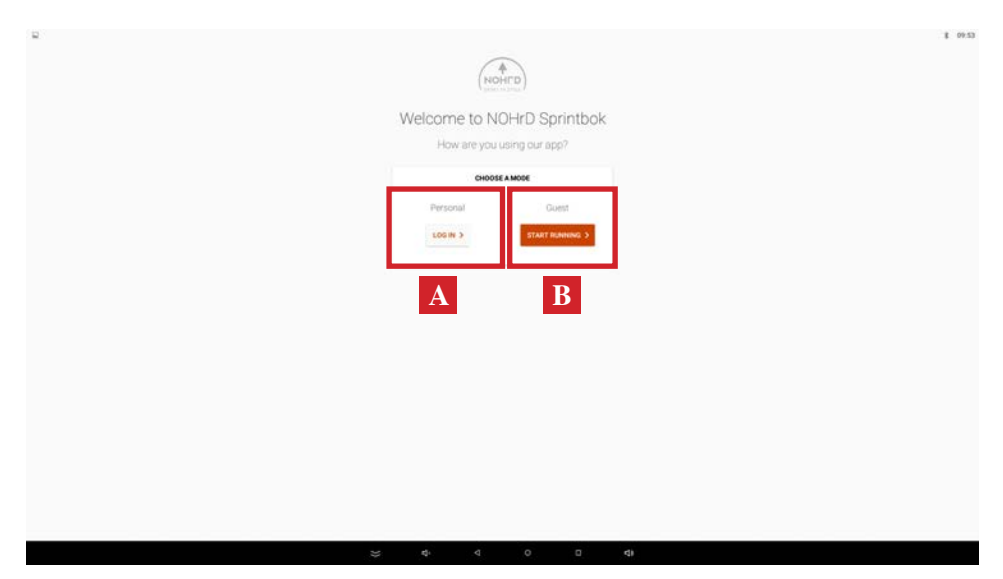

4 - Sélectionnez le programme de votre choix pour votre séance.

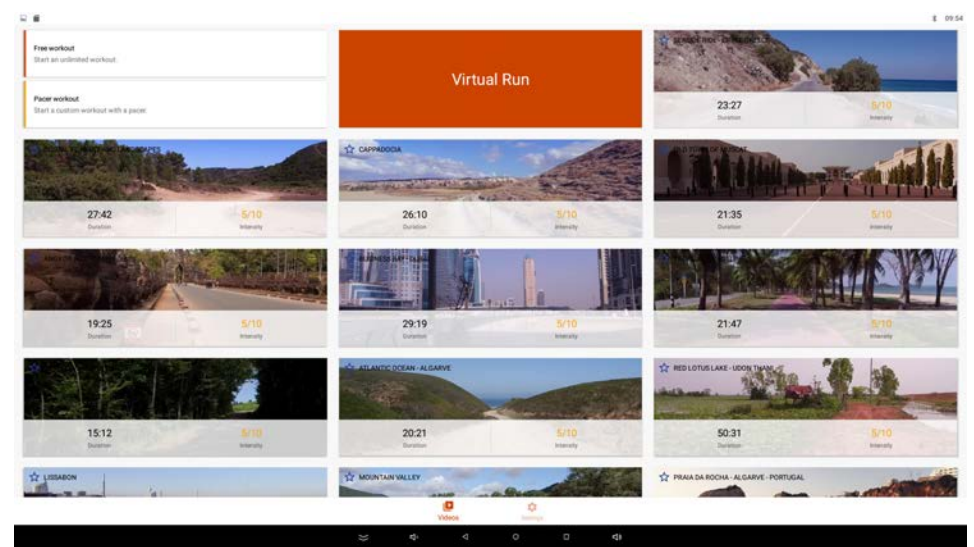

## **EN OPTION**

#### ÉTAPE 7.1- INSTALLER LA CARTE SD SUR LA TABLETTE

Le Mode OFFLINE est une option qui nécessite la carte SD SprintBok. La carte est à commander auprès de WaterRower France.

Le Mode OFFLINE s'utilise si :

- vous n'avez pas de connection WiFi.
- votre tapis se trouve dans une pièce ou le signal WiFi est faible.

1- Devissez les 4 vis de la plaque arrière de la tablette et retirez la pour accéder au port SD

2 - Insérez la carte SD à l'arrière de la tablette.

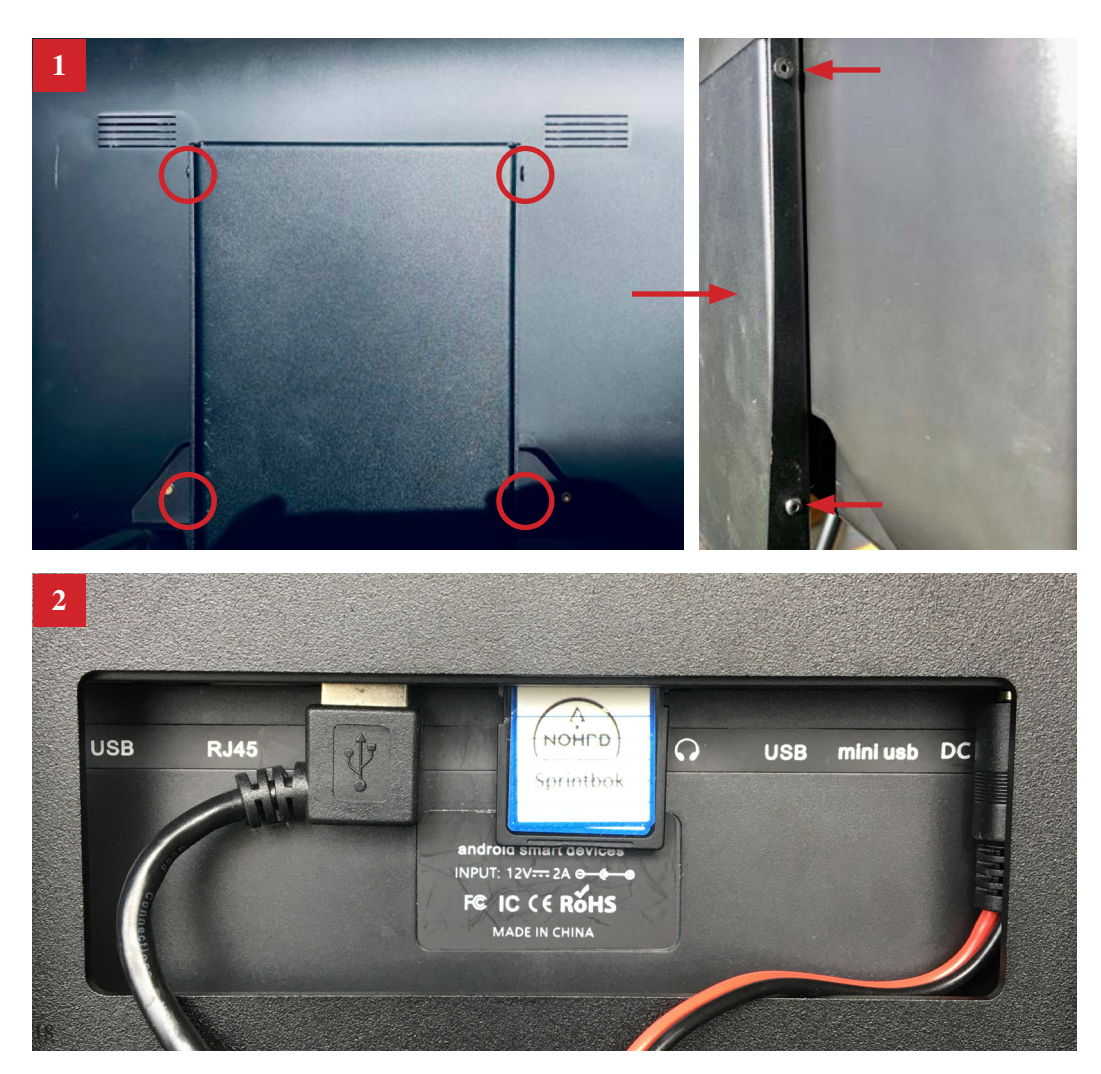

ÉTAPE 7.2 - MISE EN ROUTE DE L'APPLICATION EN MODE OFFLINE

1 - Ouvrez l'application Sprintbok dans le Menu Principal

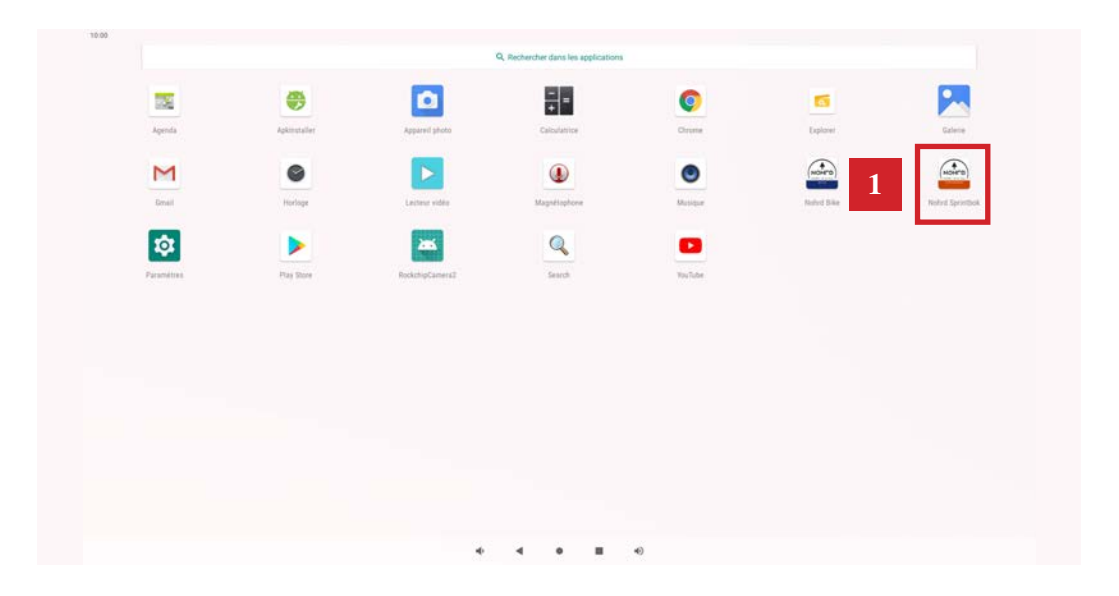

2- Lorsque le message suivant s'affiche, cliquez sur « Settings »

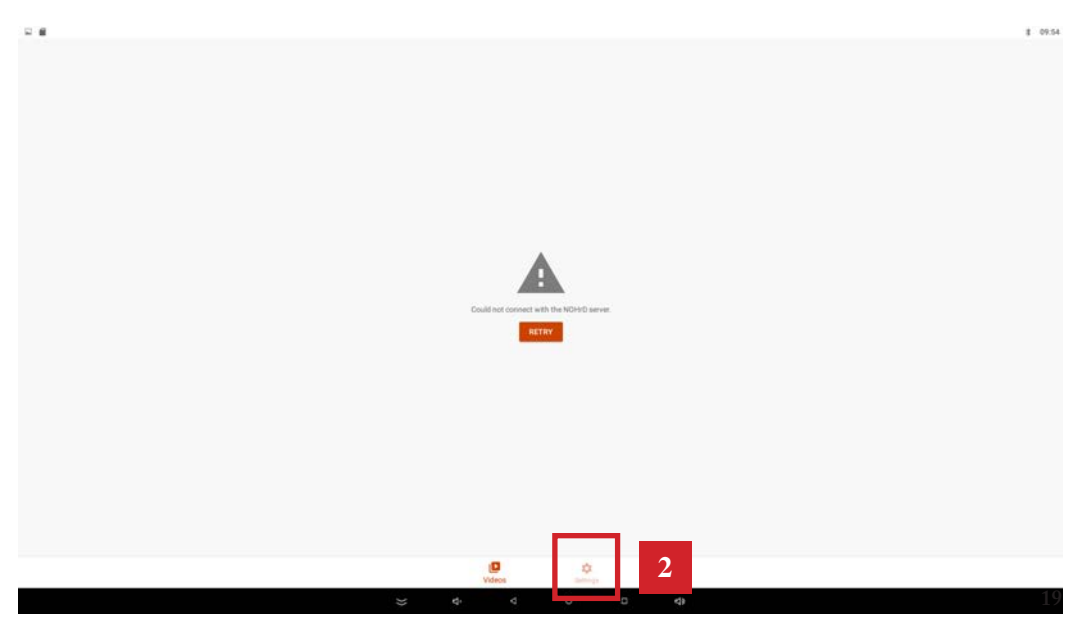

#### ÉTAPE 7.2 - SUITE

- 3 Cochez « Offline Mode ».
- 4 Retournez dans « Vidéos »,

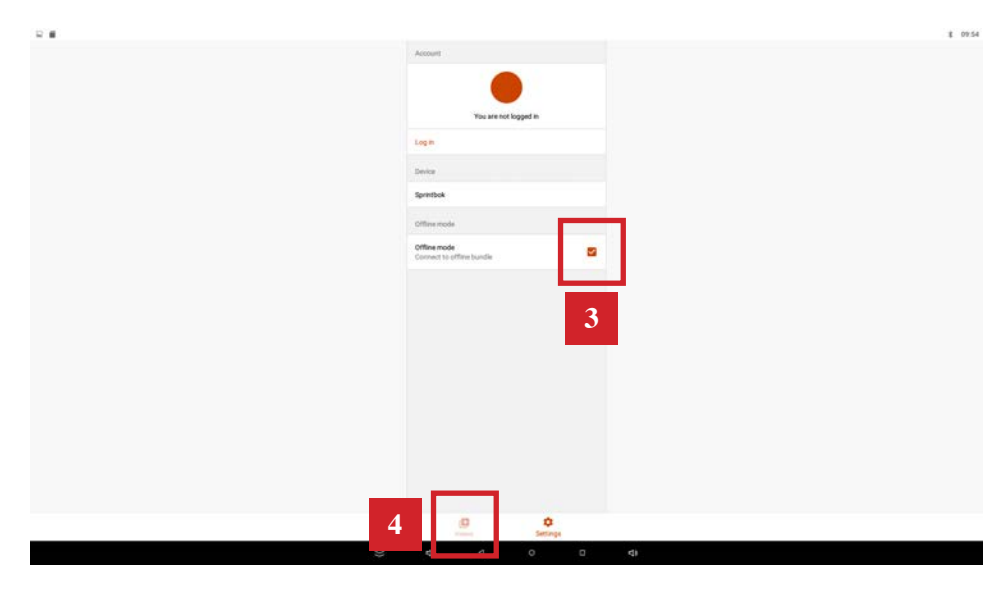

5 - Vous arrivez sur l'écran d'accueil de l'application et vous pouvez commencer votre séance en sélectionnant un des programme d'entraînement.

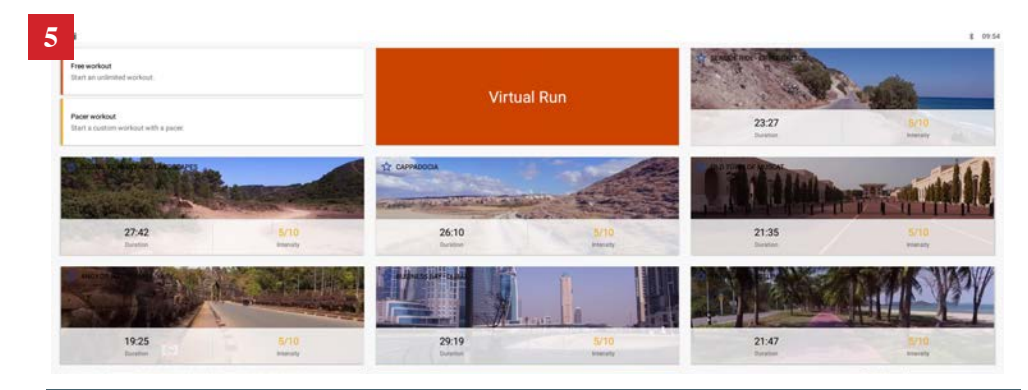

**ATTENTION :** Après avoir coché le **Mode OFFLINE**, il se peut que l'application se relance automatiquement. Si c'est le cas, reprennez « **l'Étape 6 - Mise en route de l'application** » à partir du **Point 2-** jusqu'à arriver à l'écran d'accueil de l'application et ainsi pouvoir choisir votre programme d'entraînement.

Si le message d'erreur s'affiche recommencez Étape 7 à partir du Point 3-.

## NOTES

Pour toute question supplémentaire, nous sommes disponibles par téléphone au 03.20.67.20.07 ou par mail à contact@waterrower.fr

### NOTES

## NOTES

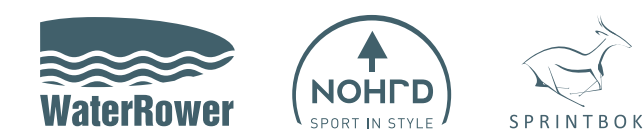

#### WaterRower France

1 rue Paul Langevin 59200 Tourcoing Tél. +33 3 20 67 20 07 Fax. + 33 3 20 67 06 28

www.waterrower.fr E-mail: contact@waterrower.fr

#### **REJOIGNEZ-NOUS SUR**

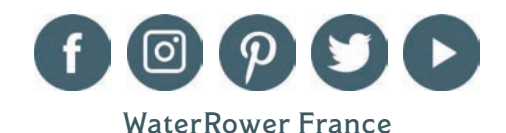